In the web browser (Chrome/Firefox/Internet Explorer/or any) write or copy and pest this below internet address or URL:

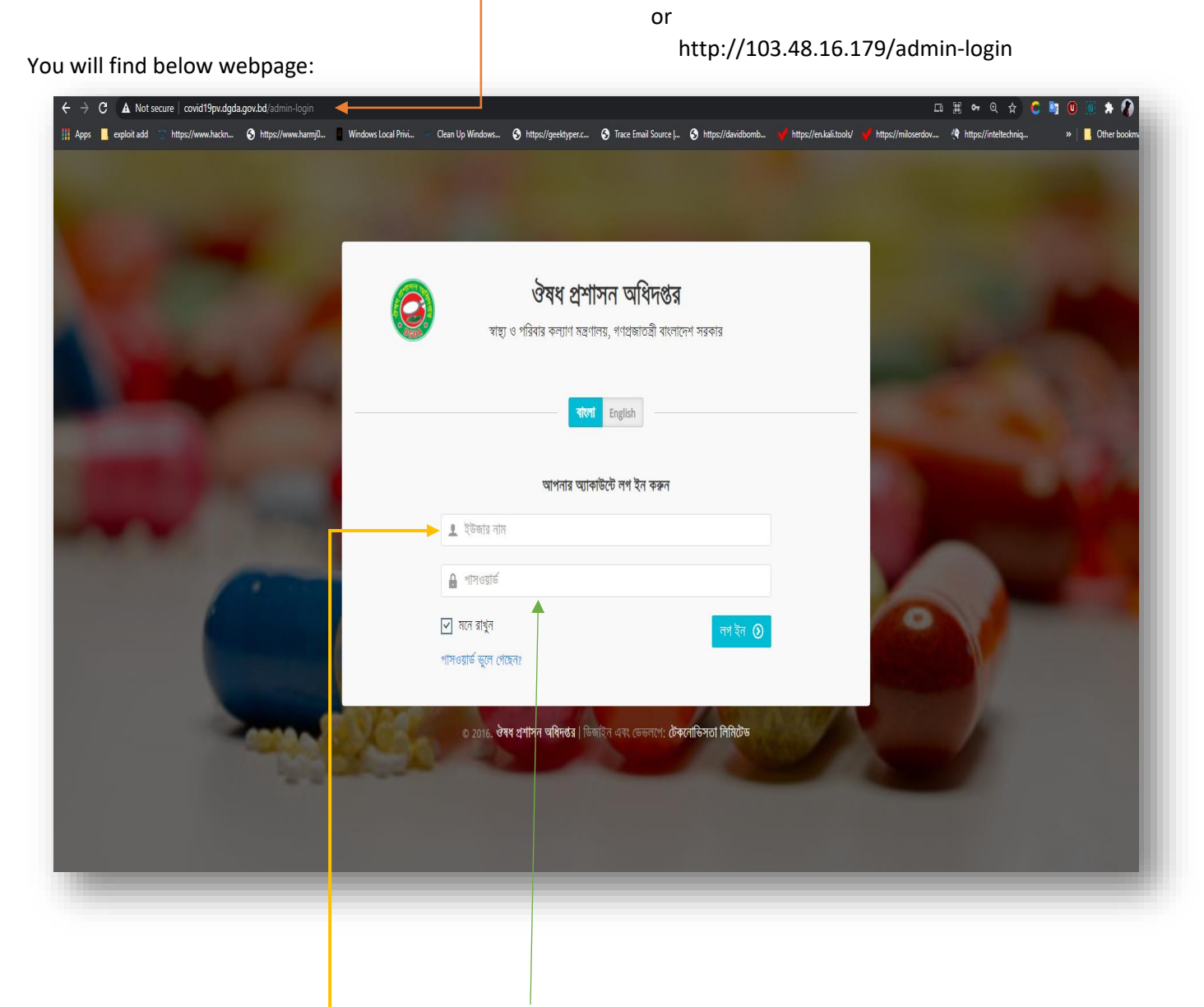

http://covid19pv.dgdagov.info/admin-login

Insert **username** and **password** in he fields showing on the webpage.

**Username** is your email address (the email address is what you are using now to check this user manual).

Password: 12345678

| 🧿 ঔষধের বিরূপ প্রতিক্রিয়ার অভিযোগ 🛛 😌 User name                                  |                                       |                                   |                                  |
|-----------------------------------------------------------------------------------|---------------------------------------|-----------------------------------|----------------------------------|
| 難 Switch to English                                                               | <ul> <li>ড্যাশবোর্ড</li> </ul>        |                                   |                                  |
| Collapse Menu                                                                     | 🔦 / কেভিড-১৯ ভ্যাকসিন সম্পর্কিত তথ্য  |                                   | Add Covid-19 Vaccine Information |
| 🔓 ড্যাশবোর্ড                                                                      |                                       |                                   | 1                                |
| 🗘 কোভিড-১৯ ভ্যাকসিন                                                               |                                       | <b>রিপোর্টার:</b> নিজস্ব ভেটা     |                                  |
| ্ 😂 প্রতিবেদন 🔹 👌                                                                 |                                       |                                   |                                  |
| 🔮 ३७ भडिर्वेन कड़न 📋 🗌 🗌                                                          | ০ ০ ০ ০ ০ ০ ০ ০ ০ ০ ০ ০ ০ ০ ০ ০ ০ ০ ০ | • • • • • • • • • • • • • • • • • | °                                |
|                                                                                   | মারাত্মক এইএফআই                       | মারাত্মক এইএফআই প্রতিবেদন         |                                  |
|                                                                                   | সর্বমেট : ০                           | সর্বমোট : ০                       |                                  |
|                                                                                   |                                       |                                   |                                  |
| For accessing the entry form click on Add Covid-19 Vaccine Information            |                                       |                                   |                                  |
| For checking the report, check the left menu where you will find a menu named as  |                                       |                                   |                                  |
| ▶ 😂 ধতিবেদন → Click on it and you will get the option কোভিড-১৯ ভ্যাকসিন প্রতিবেদন |                                       |                                   |                                  |

After login this below page will come containing your name at the top right corner.

From there you will be able to check your desired report for preview and print.